# Paramétrer Nono (v0.5)

# Pour Nono (v 1.7.x) pour SPIP 1.7.2

### Installation des squelettes

Les squelettes sont contenus dans une archive au format zip. Pour installer les squelettes, il suffit de décompresser l'archive à la racine de votre site.

Nota : les squelettes sont prévus pour ne pas écraser les squelettes par défaut de SPIP.

La structure est la suivante :

/nono/...: contient les squelettes/...: contient les scripts .php3/nono\_habillage.css: la feuille de styles/nono\_conf.txt: le fichier de configuration

### **Particularités**

Le Projet Nono reprend quelques principes déjà utilisés dans certains squelettes (EVA, BioSPIP). Le paramétrage de Nono se fait à deux niveaux :

- Un fichier texte de configuration ( nono\_conf.txt )
- Utilisation d'un **mot clé pour personnaliser l'affichage** des articles, des brèves, mais aussi des rubriques.

De plus, le choix a été fait de développer des squelettes conformes à la norme HTML 4.01. L'habillage est géré par **une feuille de style** contenu dans la **variable \$nono\_habillage** du fichier de configuration (nono\_conf.txt). Vous pouvez ainsi contrôler l'apparence de votre site à partir d'un seul fichier.

# Les balises META

Les balises META servent essentiellement aux moteurs de recherche, mais aussi à certains navigateurs. Elles permettent donc d'aider à référencer les contenus de votre site. SPIP fait une grande partie du travail, mais pas tout. Afin que tout soit parfait ou presque **vous devez renseigner des variables dans le fichier de configuration texte** (nono\_conf.txt).

```
// -----LES BALISES META (sommaire,rubrique) ------
$meta_description="Description du site";
$meta_keywords="Les Mots clés, repères du site";
$meta_author="Auteur du site";
$copyright="licence d'utilisation";
```

### Le menu programmable

Le menu programmable possède 3 fonctions. Le paramétrage se fait à l'aide de trois variables (\$numX, \$menuX, \$urlX). Vous pouvez programmer 5 menus (X est le numéro du menu). Pour cela vous devez vous rendre dans le fichier texte de configuration (nono\_conf.txt) situé à la racine de votre site.

<sup>r</sup>Laboratoire Anenda

--- menus programmables -// la variable \$num permet d'exclure le menu de la liste des menus dynamiques //-// l'affichage du menu est conditionné par la valeur de la variable \$menu // la variable \$url donne le chemin du menu, il peut être interne ou externe au site \$num1="0": \$menu1 = ""; \$url1 = "rubrique.php3?id\_rubrique="."\$num1"; \$num2="0"; \$menu2 = "": \$url2 = "rubrique.php3?id\_rubrique="."\$num2"; \$num3="0": \$menu3 = "": \$url3 = "rubrique.php3?id\_rubrique="."\$num3"; \$num4="0": \$menu4 = ""; \$url4 = "rubrique.php3?id\_rubrique="."\$num4"; \$num5="0": \$menu5 = "

<u>ATTENTION</u>: les variables num\$ sont toujours non nulles, c'est à dire par défaut elles ont la valeur « 0 ».

Description des 3 fonctions

\$url5 = "rubrique.php3?id\_rubrique="."\$num5";

• <u>Le raccourci :</u> vous pouvez créer un raccourci vers une page de votre site. Pour cela vous devez compléter les variables de la façon suivante :

\$num1="0"; \$menu1 = "titre de la rubrique"; \$url1 = "rubrique.php3?id\_rubrique=numéro de la rubrique num1";

\$num2="0"; \$menu2 = "titre de la rubrique"; \$url2 = "rubrique.php3?id\_rubrique=numéro de la rubrique num2";

et ainsi de suite pour les autres rubriques.

La branche virtuelle : le principe est le même que pour le raccourci, mais il ne s'applique qu'aux rubriques. Cette technique permet d'exclure une rubrique de la boucle hierarchie. Vous créez une nouvelle branche à votre site, qui est pour le visiteur indépendante de la structure classique : Racine → sous rubriques.

On utilise les variables de la façon suivante : \$num1="numéro de la rubrique"; \$menu1 = "titre de la rubrique"; \$url1 = "rubrique.php3?id\_rubrique="."\$num1";

```
$num2="numéro de la rubrique";
$menu2 = "titre de la rubrique";
$url2 = "rubrique.php3?id_rubrique="."$num2";
```

• Le lien externe : il s'agit tout simplement d'un lien hypertexte classique. Les variables sont utilisées de la façon suivante :

\$num1="0"; \$menu1 = "nom du lien1"; \$url1 = "url du lien1";

\$num2="0"; \$menu2 = "*nom du lien2*"; \$url2 = "*url du lien2*";

Le lien peut pointer vers un autre site, un page web, un site FTP, ou n'importe quelle url.

### Changer l'affichage du sommaire

Vous pouvez choisir les informations qui seront affichées sur la page sommaire. Nono gère la majorité des fonctionnalités de SPIP. Vous pouvez donc afficher sur la page d'accueil :

- Un édito
- Les prochains événements programmés dans l'agenda
- Les derniers articles et les dernières brèves,
- Les derniers sites référencés
- Les derniers articles syndiqués
- Les derniers messages des forums

L'initialisation de **l'affichage du sommaire** se fait à l'aide de **variables** contenues dans le **fichier texte de configuration** (nono\_conf.txt). Vous avez deux variables par type d'information :

- \$affiche\_nom\_fonctionnalité
- \$ordre\_nom\_fonctionnalité

```
// -----les variables de la page d accueil--
//
// les variables qui commencent par '$aff' détermiment l'affichage de la fonctionnalité
//
            '1' : on affiche la fonctionnalité
//
          ou '0' : on n'affiche pas la fonctionnalité
//
// les variables qui commencent par '$ordre' déterminent l'ordre d'affichage de la fonctionnalité
//
            '1': on affiche en premier
//
            '6': on affiche en dernier
//
$ordremax="6":
// si le numéro d'ordre n'est pas donné l'ordre est le suivant :
//
            edito, agenda, articles et brèves, sites syndiqués, sites référencés
// affiche l'edito sur la page d'accueil
$affiche edito="1";
$ordre_edito="1";
// affiche l'agenda sur la page d'accueil
$affiche_agenda="1";
$ordre_agenda="2";
// affiche les dernières brèves et les derniers articles sur la page d'accueil
$affiche_articles_breves="1";
$ordre_articles_breves="3";
// affiche les articles des sites syndiqués sur la page d'accueil
$affiche_syndication="0";
$ordre_syndication="4";
// affiche les derniers sites référencés sur la page d'accueil
$affiche_sites="0";
$ordre_sites="5";
// affiche les derniers messages des forums sur la page d'accueil
$affiche_messages="0";
$ordre_messages="6";
```

<u>Exemple1</u> : poids =  $\ll$  1 » pour toutes les variables, l'ordre d'affichage sera le suivant : Edito, agenda, articles/breves, articles syndiqués, sites référencés et messages.

#### Exemple2 :

• poids = 1 pour l'édito  $\rightarrow$  \$affiche\_edito= "1" et \$ordre\_edito= "1"

| Jean Sébastien BARBOTEU : dev.jsb@laposte.net | (Copyleft.) | page 4 / 12 |  |
|-----------------------------------------------|-------------|-------------|--|
|                                               |             |             |  |

- poids = 1 pour les articles/brèves → \$affiche\_articles\_breves= "1 " et \$ordre\_articles\_breves= "1 "
- poids = 2 pour l'agenda → \$affiche\_agenda= " 1 " et \$ordre\_agenda= " 2 "
- on n'affiche pas le reste \$affiche\_X= " 0 "

L'ordre d'affichage est le suivant :

Edito, articles/breves et agenda les autres fonctionnalités ne sont pas affichées !

### Changer l'apparence des rubriques

Les mots clés permettent de modifier l'apparence de votre rubrique à partir de l'interface de SPIP, sans toucher une ligne de code.

Dans sa version actuelle Nono gère 6 squelettes différents pour afficher une rubrique :

#### 1. le squelette : rubrique-mod-defaut.html

Il est sélectionné par défaut. Il permet d'afficher une rubrique standard. On retrouve les sous rubriques, les articles, les brèves, les sites référencés et les articles syndiqués.

#### 2. le squelette : rubrique-mod-agenda.html

Vous devez sélectionner le mot clé « agenda ». A partir de ce moment là, votre rubrique prendra l'apparence d'un agenda mensuel.

#### 3. le squelette : rubrique-mod-annuaire.html

Vous devez sélectionner le Mot clé « annuaire ». A partir de cette modification, votre rubrique se comportera comme un annuaire web. Seuls les sites référencés seront affichés dans la rubrique.

#### 4. le squelette : rubrique-mod-kiosque.html

Vous devez sélectionner le mot clé « kiosque ». Votre rubrique n'affiche désormais que les articles syndiqués.

#### 5. le squelette : rubrique-mod-forums.html

Vous devez sélectionner le mot clé « forums ». Le squelette va vous permettre de créer votre salon de forums. Il est à associer avec le squelette article-mod-forum.html qui lui permet de transformer votre article en forum.

#### 6. le squelette : rubrique-mod-pagination.html

| U                                                   |                                                                                                    |
|-----------------------------------------------------|----------------------------------------------------------------------------------------------------|
| ?<br>Retour                                         | personnaliser les rubriques                                                                                                    |
|                                                     | Changer le nom de ce groupe :                                                                                                    |
| (                                                   | personnaliser les rubriques                                                                                                    |
|                                                     | Valider                                                                                                    |
| Les mo                                              | s-clés de ce groupe peuvent être associés :                                                                                                    |
|                                                     | aux articles                                                                                                    |
|                                                     | aux brèves                                                                                                    |
|                                                     | aux brèves<br>aux rubriques<br>aux rubriques                                                                                                    |
|                                                     | aux brèves<br>aux rubriques<br><del>aux sites réfé</del> rencés ou syndiqués.                                                                                                    |
| On ne                                               | aux brèves<br>aux rubriques<br><del>aux sites réfé</del> rencés ou syndiqués.<br>2 peut sélectionner qu' <b>un seul mot-clé à</b> la fois dans o                                                                                                    |
| On na<br>groupe.<br>Grou<br>sélection               | aux brèves<br>aux rubriques<br>aux sites référencés ou syndiqués.<br>Peut sélectionner qu' <b>un seul mot-clé à</b> la fois dans o<br>upe <b>important</b> : il est fortement conseillé de<br>ner un mot-clé dans ce groupe.                                                                                                    |
| © On na<br>groupe.<br>Grou<br>sélection<br>Les mo   | aux brèdes<br>aux rubriques<br>aux sites référencés ou syndiqués.<br>e peut sélectionner qu' <b>un seul mot-clé à</b> la fois dans o<br>pe <b>important</b> : il est fortement conseillé de<br>ner un mot-clé dans ce groupe.<br>:s de ce groupe peuvent être attribués par :                                                      |
| © On ne<br>groupe.<br>Grou<br>sélection<br>Les mo   | aux brèves<br>aux rubriques<br>aux sites référencés ou syndiqués.<br>e peut sélectionner qu' <b>un seul mot-clé à</b> la fois dans o<br>pe <b>important : il est fortement conseillé de</b><br>ner un mot-clé dans ce groupe.<br>es <b>de ce groupe peuvent être attribués par :</b><br>les administrateurs du site                |
| © On na<br>groupe.<br>• Grou<br>sélection<br>Les mo | aux brètes<br>aux rubriques<br>aux sites référencés ou syndiqués.<br>peut sélectionner qu' <b>un seul mot-clé à</b> la fois dans<br><b>upe important :</b> il est fortement conseillé de<br>ner un mot-clé dans ce groupe.<br><b>is de ce groupe peuvent être attribués par :</b><br>les administrateurs du site<br>les rédacteurs |

Vous devez sélectionner le mot clé « pagination ». Le squelette sélectionné permettra de gérer les mêmes contenus que le squelette par défaut mais en intégrant la pagination.

| Jean Sébastien BARBOTEU : dev.jsb@laposte.net | (Copyleft.) | page 5 / 12 |  |
|-----------------------------------------------|-------------|-------------|--|
|                                               |             |             |  |

#### Comment initialiser les mots clés ?

Rendez-vous dans l'interface d'administration. Créez votre groupe de mots clés. Le nom du groupe n'a pas d'importance. Par contre, vous devez noter le **numéro ID** du groupe et le reporter dans **la variable \$selecteur\_rubrique du fichier texte de configuration** (nono\_conf.txt).

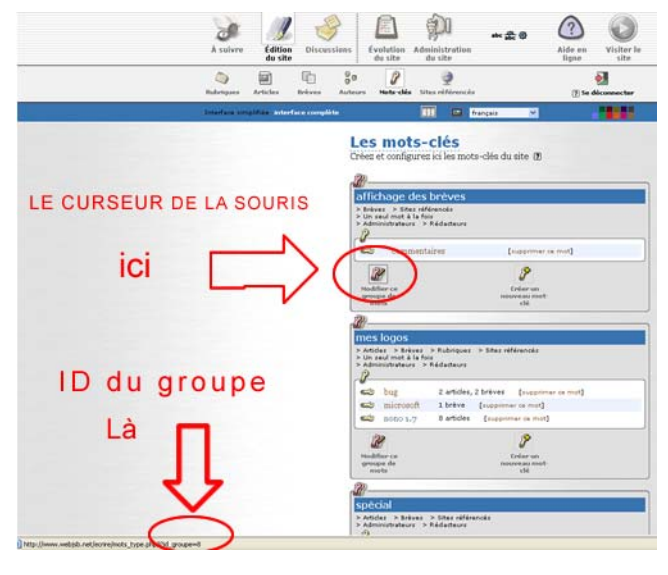

// -----variable des mots clés------

//id du groupe de mots clés qui gère l'affichage des rubriques, articles et des brèves

\$selecteur\_rubrique="numéro ID";

### Changer l'apparence des articles

Les mots clés permettent de modifier l'apparence de votre article à partir de l'interface de SPIP, sans toucher une ligne de code.

Dans sa version actuelle Nono gère 6 squelettes différents pour afficher un article :

#### 1. le squelette : article-mod-defaut.html

Il est *sélectionné par défaut*. Il permet d'afficher un article dit standard. J'ai mis quelques filtres supplémentaires : pagination de l'article , gestion des images de grandes tailles.

#### 2. le squelette : article-mod-long.html

Vous devez sélectionner le mot clé « long ». Vous pouvez ainsi profiter d'une fonctionnalité supplémentaire : le sommaire de l'article,

#### 3. le squelette : article-mod-album.html

Vous devez sélectionner le mot clé « album ». Vous pouvez maintenant créer votre album photo, 1 image et 5 vignettes par page.

Seul le format JPG est reconnu !!!

#### 4. le squelette : article-mod-forum.html

Vous devez sélectionner le mot clé « forum ». Votre article se comporte comme un forum. Vos messages apparaissent automatiquement sur la page principale, seul les fils de discussions sont affichés. Une pagination automatique est programmée, une nouvelle page est ajoutée tous les 20 fils de discussions.

Il est automatiquement sélectionné lorsque l'article est contenu dans une rubrique qui possède déjà le mot clé « forums ».

#### 5. le squelette : article-mod-agenda.html

Vous devez sélectionner le mot clé « agenda ». Votre article se comporte comme un article standard. Les prochains événements sont affichés à la place des articles de la rubrique.

Il est automatiquement sélectionné lorsque l'article est contenu dans la rubrique qui possède déjà le mot clé « agenda ».

#### 6. le squelette : article-mod-diaporama.html

Vous devez sélectionner le mot clé « diaporama ». Vous visionnez vos images jointes sous forme de documents.

| Jean Sébastien BARBOTEU : dev.jsb@laposte.net | (Copyleft.) page 7 / 12 |
|-----------------------------------------------|-------------------------|
|                                               |                         |

| <i>a</i>                                                                                      |
|-----------------------------------------------------------------------------------------------|
| GROUPE DE MOTS:<br>Personnaliser les articles                                                 |
| Changer le nom de ce groupe :                                                                 |
| personnaliser les articles                                                                    |
| Valider                                                                                       |
| Les mots-clés de ce groupe peuvent être associés :                                            |
|                                                                                               |
| 🔲 aux rubriques                                                                               |
|                                                                                               |
| On ne peut sélectionner qu'un seul mot-clé à la fois dans ce<br>groupe                        |
| ☐ Groupe important : il est fortement conseillé de<br>sélectionner un mot-clé dans ce groupe. |
| Les mots de ce groupe peuvent être attribués par :                                            |
| <ul> <li>les administrateurs du site</li> <li>les rédacteurs</li> </ul>                       |
| Valider                                                                                       |

#### Comment initialiser les mots clés ?

Rendez-vous dans l'interface d'administration. Créez votre groupe de mots clés. Le nom du groupe n'a pas d'importance. Par contre, vous devez noter le numéro ID du groupe et le reporter dans la variable \$selecteur article du fichier texte de **configuration** (nono\_conf.txt).

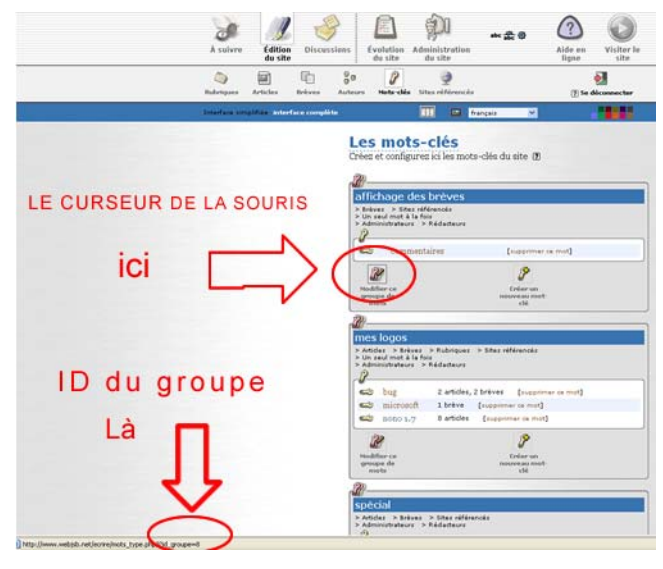

-variable des mots clés--

//id du groupe de mots clés qui gère l'affichage des rubriques, articles et des brèves

\$selecteur\_rubrique="1"; \$selecteur\_article="numero ID";

### Changer l'apparence des brèves

Les mots clés permettent de modifier l'apparence de votre brève à partir de l'interface de SPIP, sans toucher une ligne de code.

Dans sa version actuelle Nono gère 2 squelettes pour afficher une brève :

### 1. le squelette : breve-mod-defaut.html

Il est sélectionné par défaut. Il permet d'afficher un article dit standard. J'ai mis quelques filtres supplémentaires : pagination de l'article, gestion des images de grandes tailles.

### 2. le squelette : breve-mod-commentaires.html

Il est sélectionné à l'aide du mot clé « commentaires ». Votre brève dispose maintenant d'un forum. La pagination est automatique, elle se fait tous les 10 commentaires.

| Retour GROUPE DE MOTS :<br>personnaliser les brèves                         |         |
|-----------------------------------------------------------------------------|---------|
| Retour                                                                      |         |
| Dianger la nom de ce groune                                                 |         |
| Changer le nom de ce graune                                                 |         |
| Chapter le nom de ce droupe                                                 |         |
|                                                                             |         |
| personnaliser les bréves                                                    |         |
|                                                                             | /alidor |
|                                                                             | under   |
|                                                                             |         |
|                                                                             |         |
| Les mots-clès de ce groupe peuvent être associés :                          |         |
| aux articles                                                                |         |
| 🗹 aux brèves                                                                |         |
| aux rubriques                                                               |         |
| aux sites references ou syndiques.                                          |         |
|                                                                             |         |
| On ne peut sélectionner qu'un seul mot-clé à la fois dans ce groupe         |         |
| Groupe important : il est fortement conseillé de sélectionner un mot-clé    | dans c  |
| groupe.                                                                     |         |
|                                                                             |         |
| Les mots de ce groupe peuvent être attribués par :                          |         |
|                                                                             |         |
| 🗹 les administrateurs du site                                               |         |
| <ul> <li>les administrateurs du site</li> <li>les rédacteurs</li> </ul>     |         |
| Ves administrateurs du site<br>Ves rédacteurs                               |         |
| <ul> <li>✓ les administrateurs du site</li> <li>✓ les rédacteurs</li> </ul> | Volida  |
| <ul> <li>✓ les administrateurs du site</li> <li>✓ les rédacteurs</li> </ul> | Valide  |

#### Comment initialiser les mots clés ?

Rendez-vous dans l'interface d'administration. Créez votre groupe de mots clés. Le nom du groupe n'a pas d'importance. Par contre, vous devez noter le **numéro ID** du groupe et le reporter dans **la variable \$selecteur\_breve du fichier texte de configuration** (nono\_conf.txt).

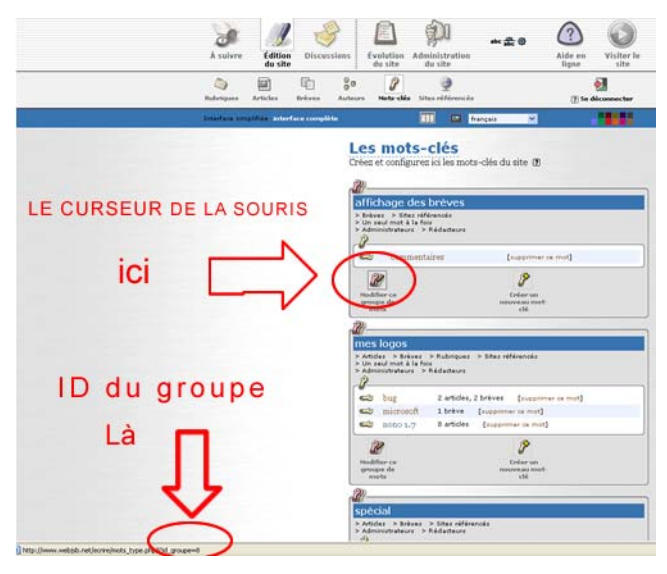

//id du groupe de mots clés qui gère l'affichage des rubriques, articles et des brèves

--variable des mots clés--

\$selecteur\_rubrique="1"; \$selecteur\_article="2"; \$selecteur\_breve="numéro ID";

### Changer l'apparence des logos

Cette fonctionnalité s'applique aux articles et aux brèves.

De façon générale, vous pouvez affecter des logos à pratiquement tous les éléments gérés par SPIP, il suffit pour cela de joindre un logo à l'élément. Cependant, il peut vous arriver d'utiliser le même logo pour plusieurs brèves ou plusieurs articles. Dans ce cas, il faudra télécharger X de fois le logo.

Pour pallier à ce problème, je vous propose de créer un nouveau groupe de mots clés. Son nom n'a pas d'importance. Par contre, vous devez noter le **numéro ID** du groupe et le reporter dans **la variable \$selecteur\_logo du fichier de configuration** (nono\_conf.txt).

Dans un deuxième temps, **créez un mot clé** dans le groupe de mot clés. **Ajoutez un logo** au mot clé, la démarche est la même que pour les autres éléments.

Maintenant, il suffira d'ajouter le mot clé à la brève ou à l'article. Le logo associé au mot clé prendra automatiquement la place du logo.

// -----variable des mots clés-----

//id du groupe de mots clés qui gère l'affichage des rubriques, articles et des brèves

\$selecteur\_rubrique="1"; \$selecteur\_article="2"; \$selecteur\_breve="3";

\$selecteur\_logo="numéro ID";

## Fonctionnalité : édito

#### Comment activer l'édito ?

L'édito est la seule fonctionnalité qui n'apparaît que dans la page d'accueil du site.

Pour activer l'édito, vous devez créer une rubrique dans votre interface SPIP. Vous devez reporter **le numéro ID** qui lui est affecté dans **la variable \$edito du fichier texte de configuration** situé à la racine du site (nono\_conf.txt).

| RUBRIQUE NUMÉRO :<br>7 | Edito          | Modifier<br>cette<br>rubrique |
|------------------------|----------------|-------------------------------|
| A voir en ligne        | le petit édito |                               |
| LOGO DE LA RUBRIQUE    | MOTS-CLÉS 1    |                               |

// -----variables de l'edito ------// donne le numero correspondant à la rubrique accueillant les editos

\$edito="numéro ID";

#### Comment afficher le dernier édito ?

Il suffit maintenant de rédiger votre article dans la rubrique Edito et de le publier. Le dernier édito apparaîtra sur la page d'accueil du site.

#### page: 11 / 12

Modifier

les rubriques Retirer ce

### Fonctionnalité : Agenda

#### Comment activer l'agenda ?

L'agenda est la fonctionnalité la plus complexe de Nono. Vous avez trois modes d'affichage :

- les prochains événements dans la page d'accueil
- les événements du mois
- les événements du jour

Tout commence par la création de la rubrique Agenda dans l'interface d'administration de SPIP. Vous devez reporter **le numéro ID** qui lui est affecté dans **la variable \$agenda du fichier texte de configuration** situé à la racine du site (nono\_conf.txt).

// -----variables de l'agenda -----// donne le numero correspondant à la rubrique accueillant les événements

\$agenda="numéro ID";

Puis vous affectez le mot clé « agenda » à la rubrique.

#### Comment fait-on la saisie des événements ?

*Vous devez activer la fonctionnalité de SPIP : ''date de publication antérieure'' des articles, dans l'interface d'administration.* 

Après, il suffit d'écrire un article dans la rubrique "agenda". La gestion des dates se fait de la façon suivante :

• date de publication antérieure : date l'événement

<u>Vous pouvez créer des sous-rubriques</u> pour mieux structurer votre agenda. Posez votre mot clé « agenda » à la sousrubrique. L'intérêt principal de cette démarche est de simplifier la gestion des événements dans l'interface d'administration.

Attention !!! les logos des sous-rubriques de l'agenda sont bridés en 100px de largeur \* 25px de hauteur. De plus, vous ne pouvez pas encore trier les événements !!

| Publication des articles post-datés<br>Quel comportement SPIP doit-il adopter face aux articles dont la date de<br>publication a det faxée à une dehénace future 3  |                                           |                                                   |                                    |         |
|----------------------------------------------------------------------------------------------------|-------------------------------------------|---------------------------------------------------|------------------------------------|---------|
| Publication des articles post-datés<br>Quel comportement SPIP doit-il adopter face aux articles dont la date de<br>publication a det faxée à une dehéner druter a   |                                           |                                                   |                                    |         |
| Publication des articles post-datés<br>Quel comportement SPIP doit-il adopter face aux articles dont la date de<br>publication a defi faixé a une dechance future ? |                                           |                                                   |                                    |         |
| Publication des articles post-datés<br>Quel comportement SPIP doit-il adopter face aux articles dont la date de<br>publication a été fixée à une échéance future ?  |                                           |                                                   |                                    |         |
| Quel comportement SPIP doit-il adopter face aux articles dont la date de<br>publication a été fixée à une échéance future ?                                         | Publication d                             | les articles pos                                  | t-datés                            |         |
|                                                                                                    | Quel comportemen<br>publication a été fi> | t SPIP doit-il adopter f<br>«ée à une échéance fu | ace aux articles dont la<br>ture ? | date de |

Agenda

😅 agenda

l'agenda du site

MOTS-CLÉS F

6

LOGO DE LA RUBRIQUE

RACCOURCES

| DATE DE PUBLICATION EN LIGNE : 7                                                                                                    |           |
|----------------------------------------------------------------------------------------------------|-----------|
| 17 v novembre v 2003 v                                                                                                    | Changer   |
| A DATE DE PUBLICATION ANTÉRIEURE : 17 NOVEMBRE 2003                                                                                 |           |
| <ul> <li>Ne pas afficher de date de publication<br/>antérieure.</li> <li>Afficher : 17 </li> <li>novembre </li> <li>2003</li> </ul> | Changer 👩 |

# Fonctionnalité : Forums

### **Comment activer les forums ?**

La procédure est décomposée en deux étapes :

étape 1: créer le salon de forums,

Il suffit tout simplement de créer **une rubrique**. Il faut ensuite affecter **le mot clé « forums »** Vous devez reporter **le numéro ID** qui lui est affecté dans **la variable \$forum du fichier texte de configuration** situé à la racine du site (nono\_conf.txt).

// -----variables des forums ------// donne le numero correspondant à la rubrique accueillant les editos

\$forum='numéro ID';

étape 2 : créer votre forum,

Il suffit de mettre **un article** dans la rubrique que vous venez de créer, et de <u>le publier</u>. La seule <u>contrainte</u> est de ne pas donner de date à l'article ! Il faut ensuite affecter **le mot clé « forum ».** 

### DATE DE PUBLICATION EN LIGNE : n.c. V non connu V 2003 V Changer V DATE DE PUBLICATION ANTÉRIEURE

## Mentions légales

Vous pouvez aussi programmer les mentions légales sur la page d'accueil. Vous disposez de **deux** variables :

Le Paramétrage se fait dans le fichier texte de configuration (nono\_conf.txt).

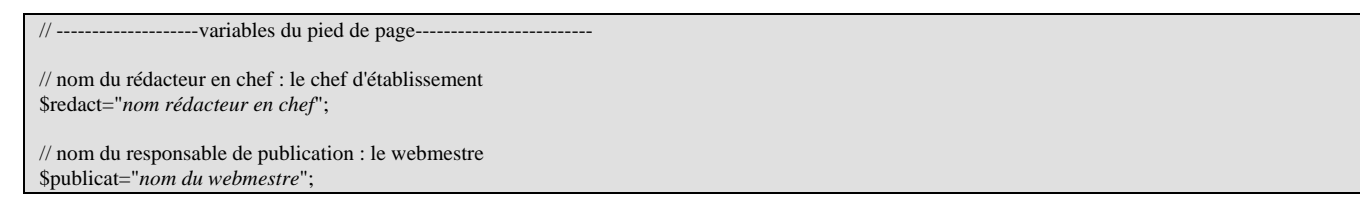